# New Personal Online Banking Portal Login Guide

## Content

| 1. | I am an existing Internet-Banking user        | 02 |
|----|-----------------------------------------------|----|
| 2. | I am using both existing Internet-Banking and |    |
|    | Mobile Banking App                            | 04 |
| 3. | I am new to Personal Online Banking Portal    | 06 |
| 4. | I am an Existing Mobile Banking App user      | 12 |
| 5. | I have forgotten my Internet-Banking password | 18 |

Call us for 24/7 support on + 94 112 462 462

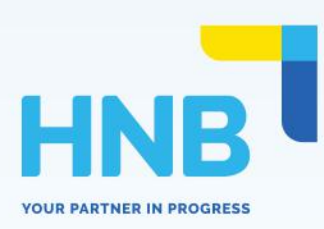

## I am an existing Internet-banking user

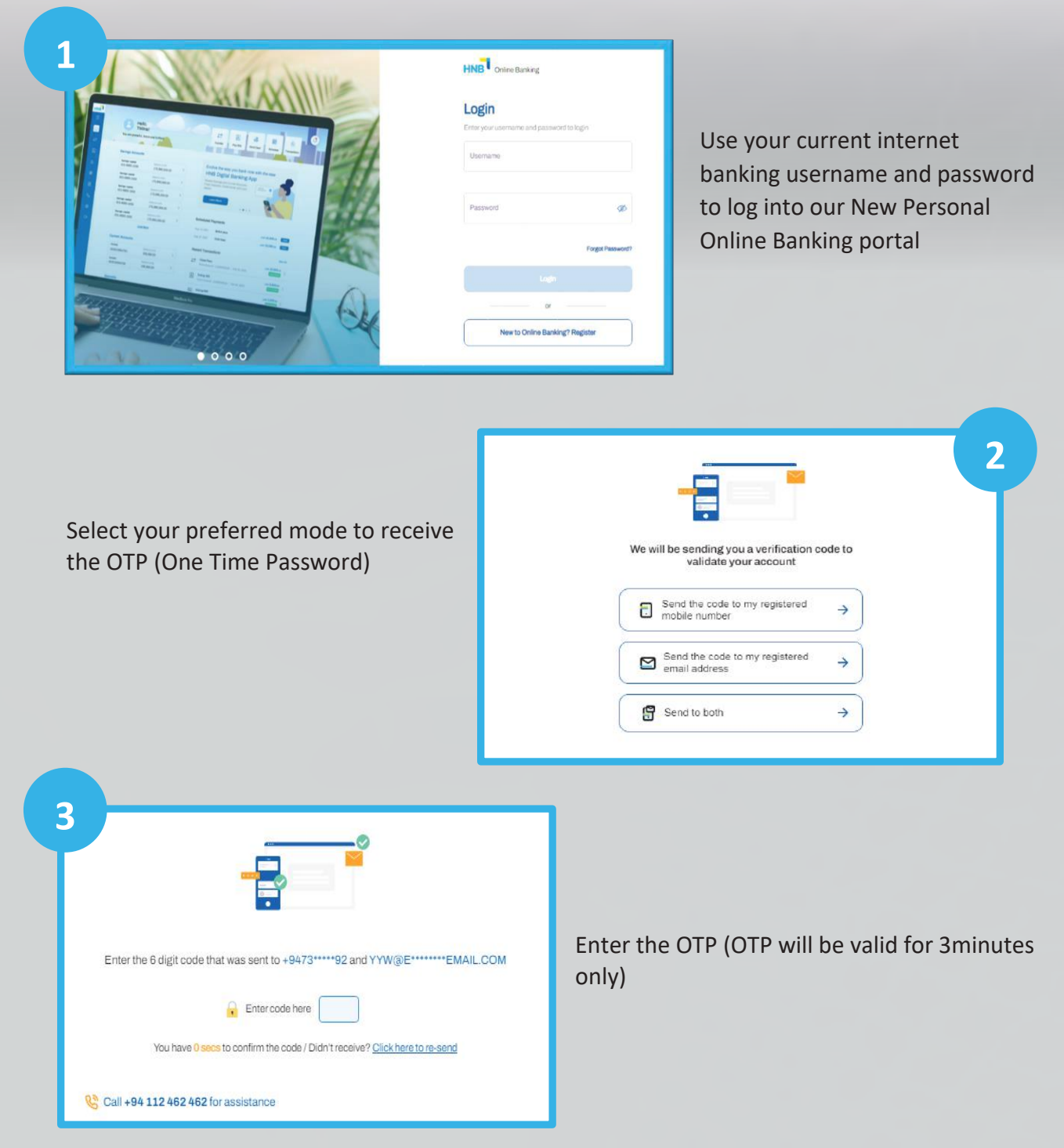

| 23 Username for Online Banking<br>Use Exating<br>Username<br>Username<br>Username | ou can continue with the existing username or can<br>eate a new username (We recommend you create a<br>ew username)                                                                                                    |
|-----------------------------------------------------------------------------------|----------------------------------------------------------------------------------------------------|
| Create a new password and confirm                                                 | Image: Contract of the contract of the contract of |
| Vou've successfully updated<br>your credentials                                   | Click " <b>Login</b> " and experience our New Online<br>Banking Portal                                                                                                    |

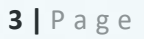

## I am using both existing Internet-Banking and Mobile Banking App

| HNB Online Banking            | Mun    | No and                                                                                                    |                            |
|-------------------------------|--------|----------------------------------------------------------------------------------------------------|----------------------------|
| Login                         |        | CX41/XX                                                                                                    | 0=                         |
| Usemame                       |        | A State of the second second s |                            |
| Password                      | all    |                                                                                                    | Andreas Constants -        |
| в                             | 1 Aler |                                                                                                    | international and a second |
| Login                         |        |                                                                                                    |                            |
| or                            |        |                                                                                                    | and the second             |
| New to Online Banking? Regist |        | APRIL 1                                                                                                    | 1-1-1-1-1-1                |

You can use either your current Internet-Banking username or your Mobile Banking app username along with your Internet-Banking password to log into our New Personal Online Banking portal

Select your preferred mode to receive the OTP (One Time Password)

|    | 100 M                                                         |        |  |
|----|---------------------------------------------------------------|--------|--|
|    |                                                               |        |  |
| We | vill be sending you a verification o<br>validate your account | ode to |  |
|    |                                                               |        |  |
| E  | Send the code to my registered<br>mobile number               | +      |  |
|    |                                                               |        |  |
|    | Send the code to my registered email address                  | >      |  |

| 3  |                                                                                    |
|----|------------------------------------------------------------------------------------|
|    |                                                                                    |
|    | Enter the 6 digit code that was sent to +9473****92 and YYW@E******EMAIL.COM       |
|    | Finter code here                                                                   |
|    | You have 0 sees to confirm the code / Didn't receive? <u>Click here to re-send</u> |
| 60 | Call +0.6 112 /62 /62 for perinteneo                                               |

Enter the OTP (OTP will be valid for 3minutes only)

| 4<br>Username for Online Banking<br>The is your new username to legen to Online banking<br>username<br>genuruur | Your Mobile Banking App username will be auto<br>populated here and you have to continue with this<br>username for future logins              |
|----------------------------------------------------------------------------------------------------|----------------------------------------------------------------------------------------------------|
| لاط<br>Create a new passwor                                                                                     | rd and confirm                                                                                                    |
|                                                                                                    | Vou will get a success message once user credentials<br>are updated<br>Click " <b>Login</b> " and experience our New Online Banking<br>Portal |

## I am new to Personal Online Banking Portal

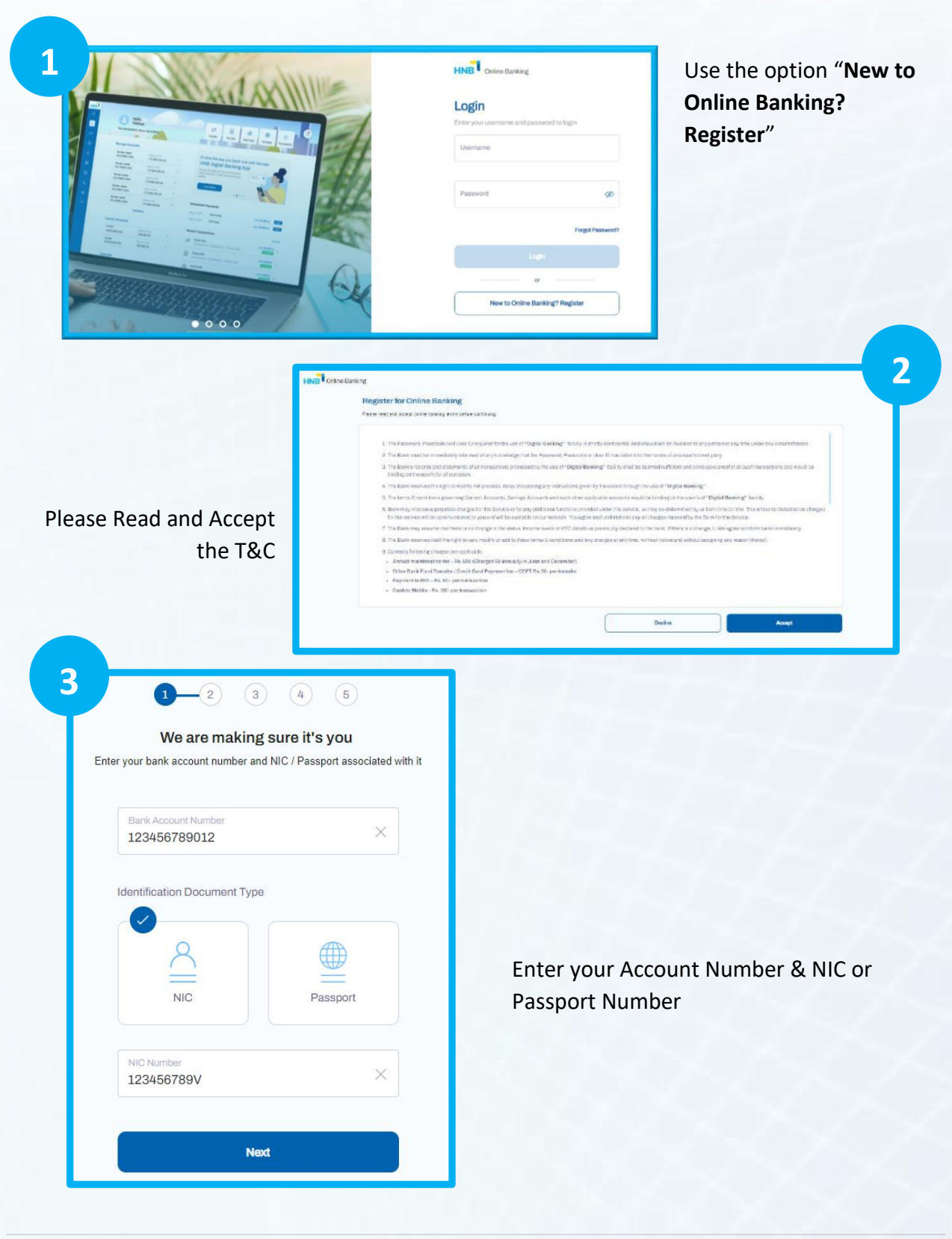

| 4 |                                                                        |  |
|---|------------------------------------------------------------------------|--|
|   |                                                                        |  |
|   | We will be sending you a verification code to<br>validate your account |  |
|   | Send the code to my registered and mobile number                       |  |
|   | Send the code to my registered<br>email address                        |  |
|   | Send to both                                                           |  |

Select your preferred mode to receive the OTP (One Time Password)

Enter the OTP (OTP will be valid for 3minutes only)

|                   | 0                                                                       |
|-------------------|-------------------------------------------------------------------------|
|                   |                                                                         |
|                   |                                                                         |
| Enter the 6 digit | : code that was sent to +9473*****92 and YYW@E*******EMAIL.COM          |
|                   | Enter code here                                                         |
| Voub              | ave 0 serve to confirm the code / Didn't receive? Click here to re-send |

|                       | Activate with debit card & PIN                                                    |               |
|-----------------------|-----------------------------------------------------------------------------------|---------------|
| 1                     | Activate by yourself in few easy steps<br>the most recommended activation me      | . Thi<br>etho |
| <ul> <li>•</li> </ul> | I don't have a debit card<br>Get assistance to activate your<br>account from bank | •             |

#### Choose your preferred activation method

#### 1. Activate with Debit Card & PIN

#### 2. If you don't have a Debit Card;

a. You can click on "I am at the Branch" if you are already present at a Branch for the activation

b. Alternatively, you can call our Call Centre on 011 2 462 462 if you are unable to visit a Branch

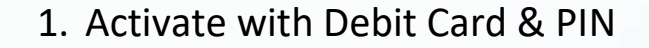

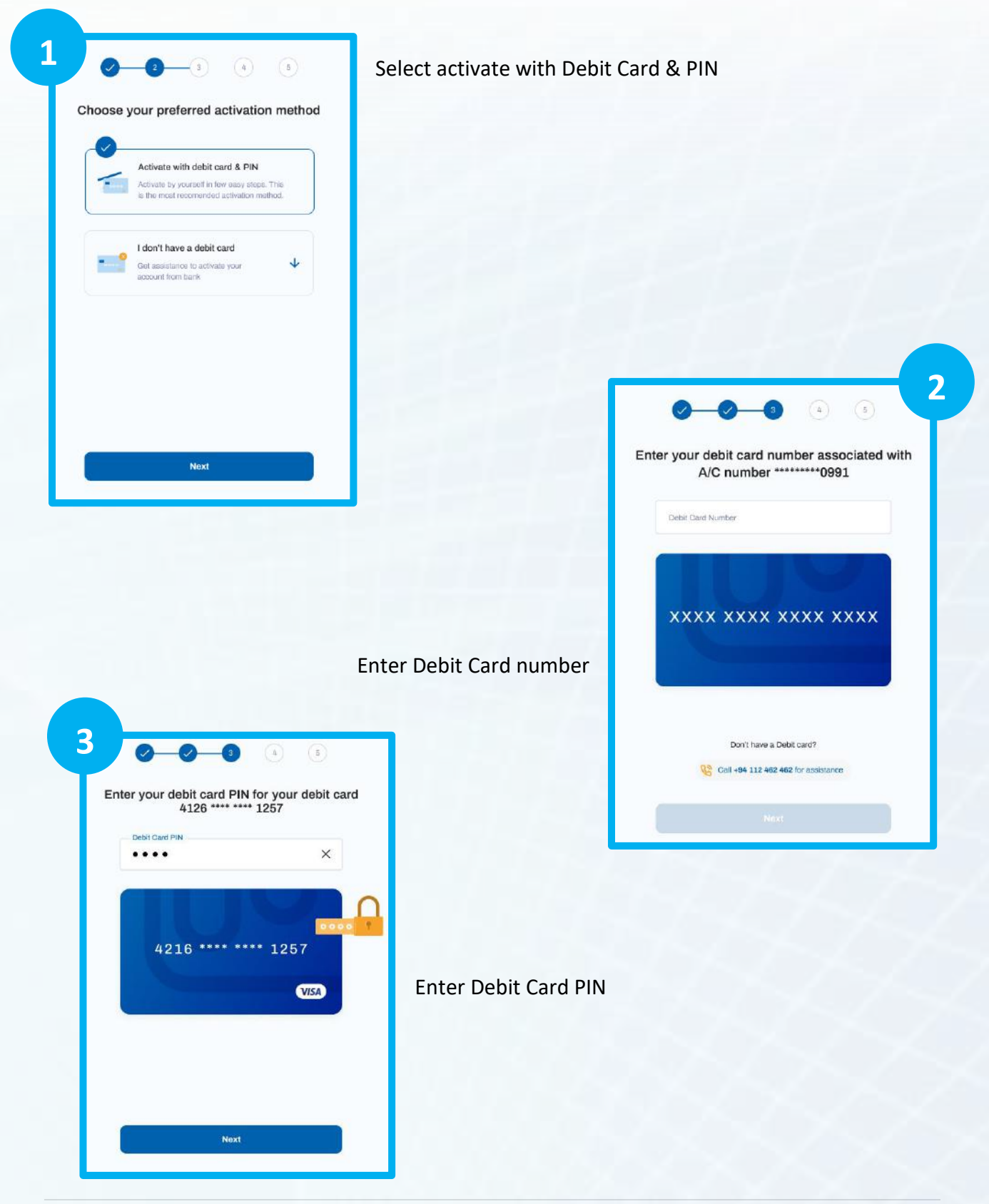

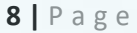

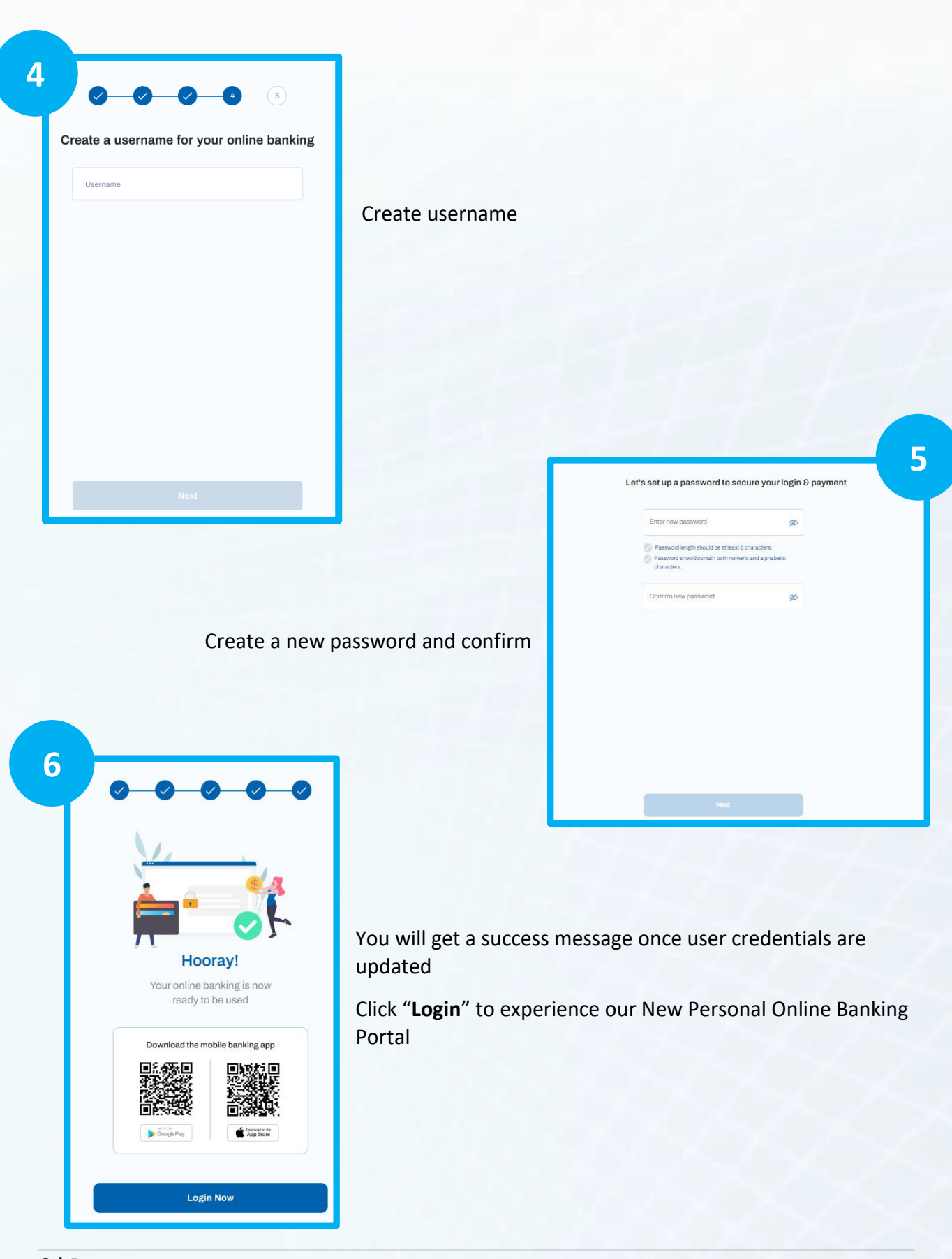

#### 2. I don't have a Debit Card

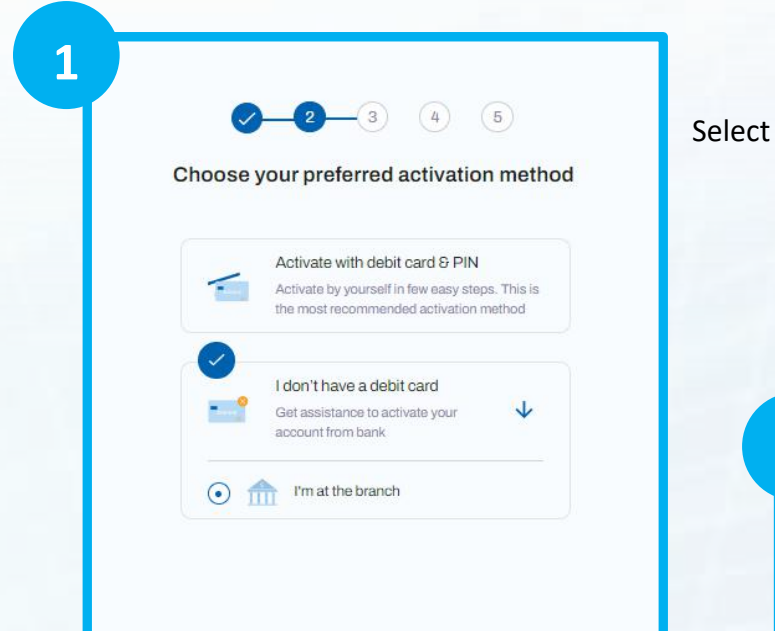

Select I'm at the branch.

2

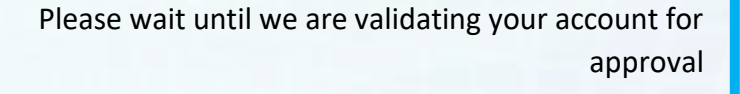

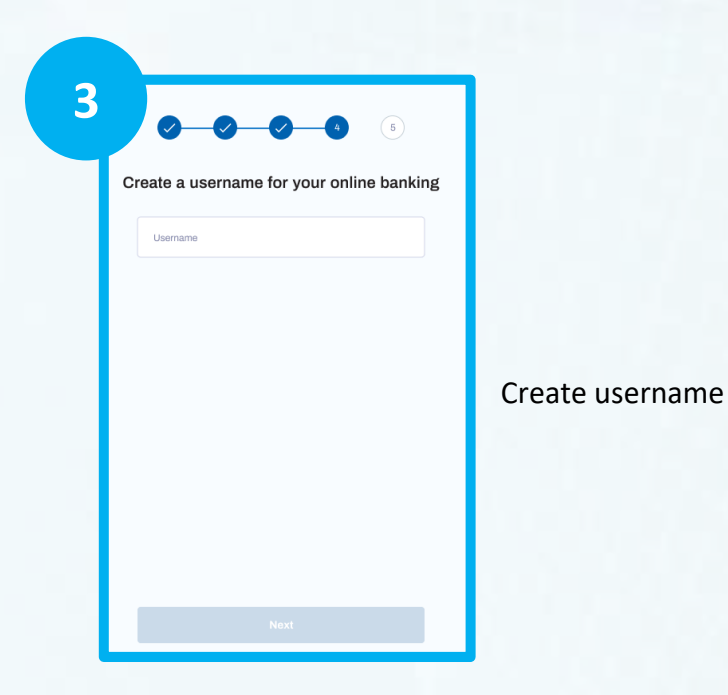

Approval in progress... We appreciate your patience while we are validating your account for approval

O Click here to update status

5

(4)

| Let's set up a password to secu                                                                                       | ıre your login & payment    |  |
|----------------------------------------------------------------------------------------------------|-----------------------------|--|
| Enter new password                                                                                                    | ø                           |  |
| <ul> <li>Password length should be at least 8 cl</li> <li>Password should contain both numeric characters.</li> </ul> | aracters.<br>and alphabetic |  |
| Confirm new password                                                                                                  | Ø                           |  |
|                                                                                                    |                             |  |
|                                                                                                    |                             |  |
|                                                                                                    |                             |  |
|                                                                                                    |                             |  |
|                                                                                                    |                             |  |
|                                                                                                    |                             |  |

#### Create a new password and confirm

You will get a success message once user credentials are updated

Click "Login" to experience our New Personal Online Banking Portal

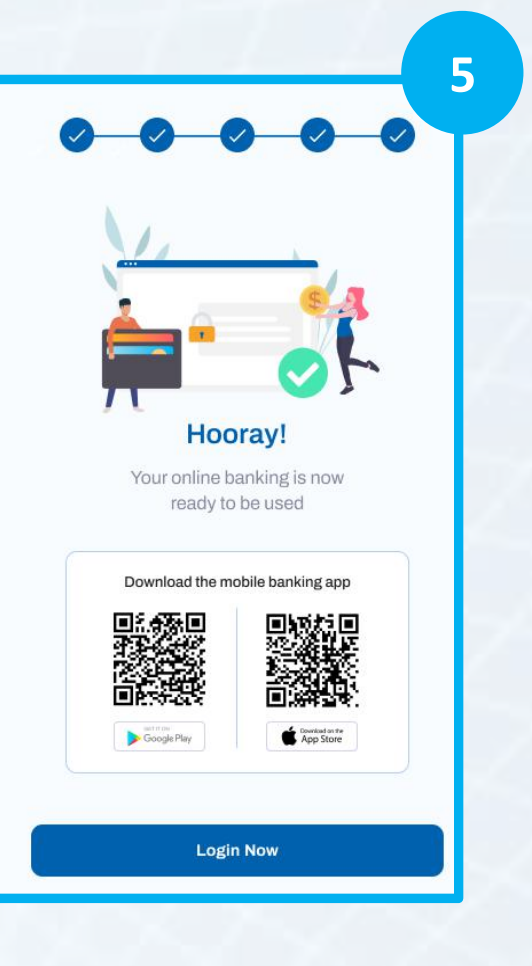

### I am an Existing Mobile Banking App user

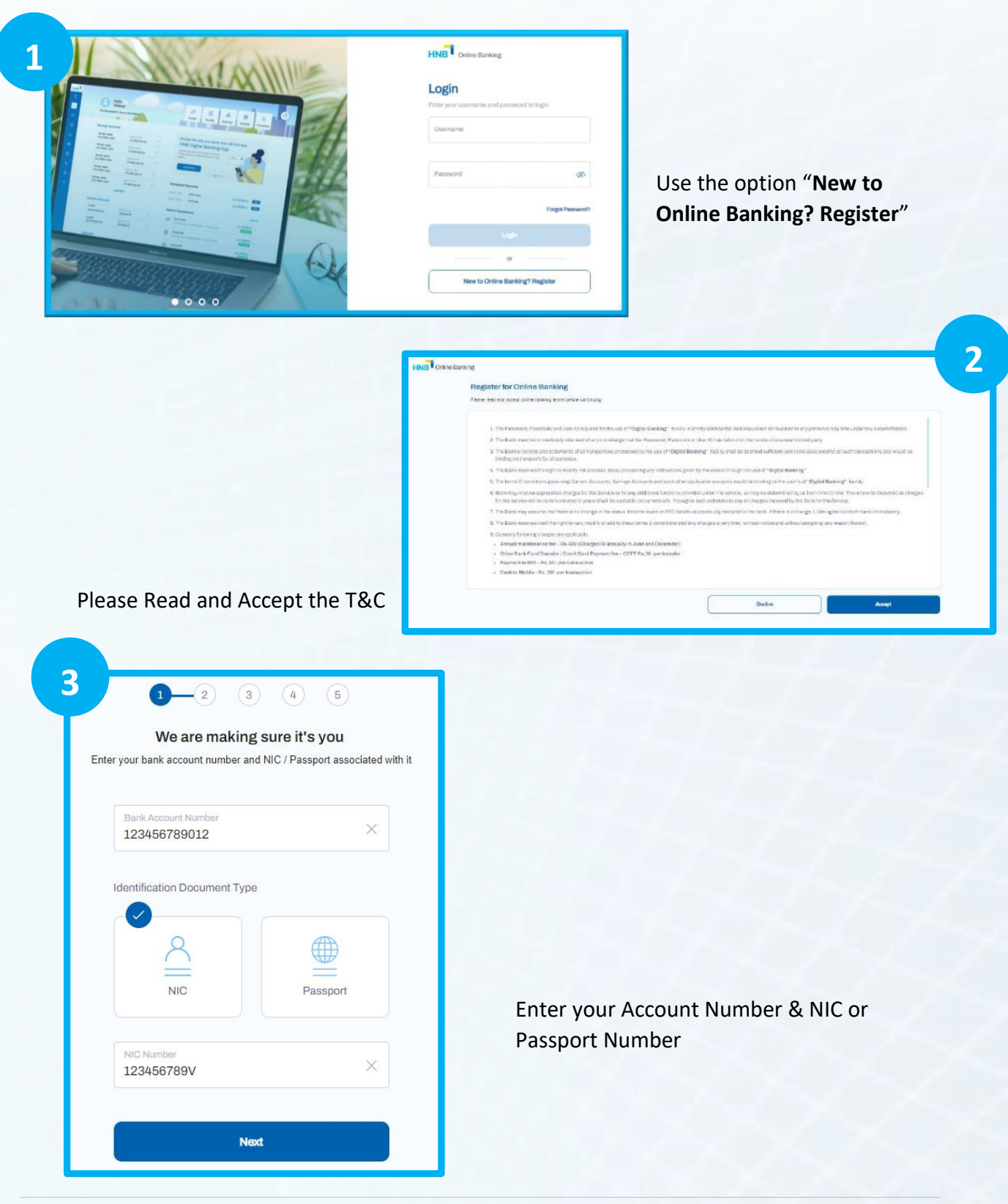

| 4 | <sup>₩</sup>                                                             |  |
|---|--------------------------------------------------------------------------|--|
|   | We will be sending you a verification code to                            |  |
|   | validate your account                                                    |  |
|   | Send the code to my registered $\rightarrow$ mobile number $\rightarrow$ |  |
|   | Send the code to my registered<br>email address →                        |  |
|   | Send to both                                                             |  |

Select your preferred mode to receive the OTP (One Time Password)

Enter the OTP (OTP will be valid for 3minutes only)

| E | Enter the 6 digit code that was sent to +9473*****92 and YYW@E******EMAIL.COM |
|---|-------------------------------------------------------------------------------|
|   | Entercode here                                                                |
|   |                                                                               |

| - | Activate with debit card & PIN<br>Activate by yourself in few easy steps. This<br>is the most recommended activation method. |
|---|----------------------------------------------------------------------------------------------------|
|   | I don't have a debit card<br>Get assistance to activate your<br>account from bank                                            |
| • | Use my Mobile Banking Credentials                                                                                            |

Choose your preferred activation method

- 1. Activate with Debit Card & PIN
- 3. If you don't have a Debit Card;

a. You can use your <u>Mobile Banking</u> <u>Credentials</u> to activate Your New Personal Online Banking Portal.

b. You can click on "<u>I am at the</u> <u>Branch</u>" if you are already present at a Branch for the activation

c. Alternatively, you can call our Call Centre on 011 2 462 462 if you are unable to visit a Branch a. Mobile Banking Credentials to activate your New Personal Online Banking Portal

|   | Enter your Mobile Banking |
|---|---------------------------|
| L | credentials to validate   |
| L | Usomame                   |
| L | Passcode                  |
| L |                           |
| L |                           |
| L |                           |
|   |                           |

Enter your Mobile Banking credentials

Your Mobile banking App username will be auto populated here and you have to continue with this username for future logins

| 6 | Username for Online Banking                          |
|---|------------------------------------------------------|
|   | This is your new username to login to Unline banking |
|   | username<br>Bemunur                                  |
|   |                                                      |
|   |                                                      |
|   |                                                      |
|   |                                                      |
|   |                                                      |
|   |                                                      |
|   | Next                                                 |

| Let's set up a password to secure y                                                                                                  | our login & payment |
|----------------------------------------------------------------------------------------------------|---------------------|
| Enter new password                                                                                                    | Ø                   |
| <ul> <li>Password length should be at least 8 character</li> <li>Password should contain both numeric and alp characters.</li> </ul> | s.<br>nabetic       |
| Confirm new password                                                                                                    | ø                   |
|                                                                                                    |                     |
|                                                                                                    |                     |
|                                                                                                    |                     |
|                                                                                                    |                     |
|                                                                                                    |                     |
|                                                                                                    |                     |
|                                                                                                    |                     |
|                                                                                                    |                     |
| 0                                                                                                    |                     |

#### Create a new password and confirm

You will get a success message once user credentials are updated

Click "Login" to experience our New Personal Online Banking Portal

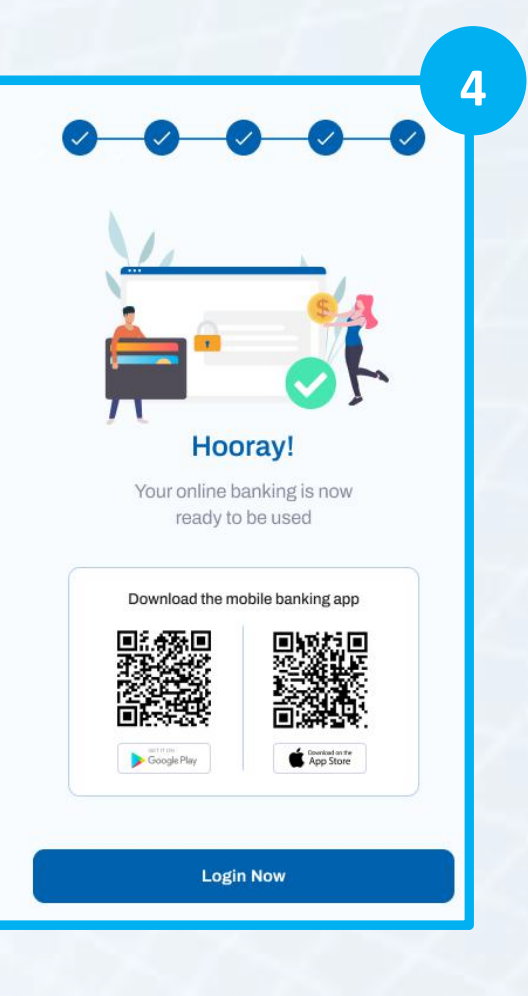

#### b. I am at the Branch

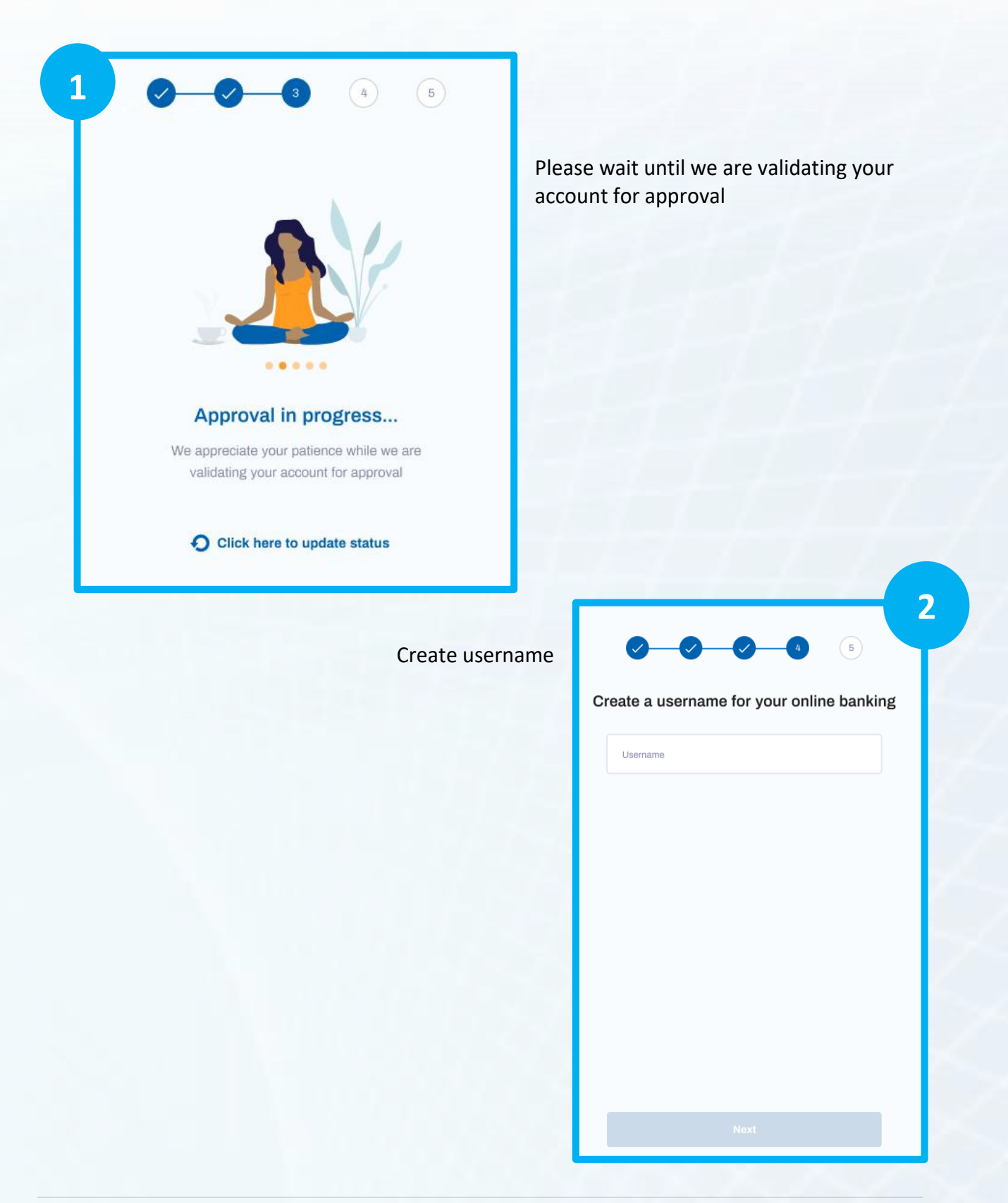

| <b>-</b> |                                                                                                    |
|----------|----------------------------------------------------------------------------------------------------|
| 2        | Let's set up a password to secure your login & payment                                                              |
| T        | Enter new password                                                                                                  |
|          | Password length should be at least 8 drancters.     Password should contain both numeric and alphabetic characters. |
|          | Confirm new password                                                                                                |
|          |                                                                                                    |
|          |                                                                                                    |
|          |                                                                                                    |
|          |                                                                                                    |
|          |                                                                                                    |
|          |                                                                                                    |
|          | Next                                                                                                    |

Create a new password and confirm

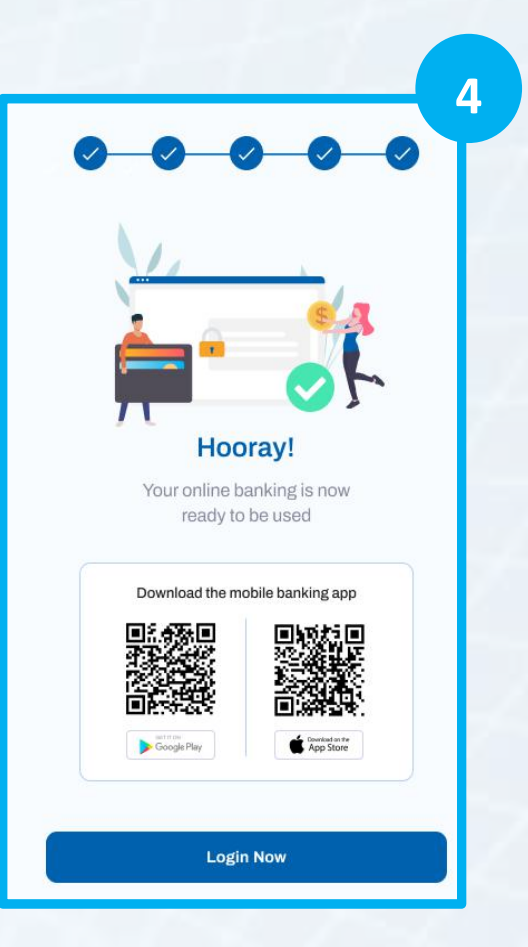

You will get a success message once user credentials are updated

Click "Login" to experience our New Personal Online Banking Portal

## I have forgotten my Internet-Banking password

| HNB Chine Banking                                |
|--------------------------------------------------|
| Login<br>Enteryour usemame and passeord to login |
| Diservane go                                     |
| Forget Passeout?                                 |
| <br>New to Online Banking? Register              |

If you can't remember your existing E-banking password, you have two options to reset it

Option 1:

- a. Click "Forgot Password" option in the login page
- b. Provide your username
- c. Enter the OTP (One Time Password)
- d. In order to validate please provide your active debit card number and PIN number
- e. Setup a new password and login

Option 2:

You can contact our Call Center on 011 2 462 462 to Reset your password